# Configurazione delle velocità ottimali di completamento dei fax per gli adattatori serie SPA100

## Obiettivo

Possono verificarsi problemi con le trasmissioni fax su reti IP. È possibile regolare diverse impostazioni sulla scheda ATA (Analog Telephone Adapter) per ottimizzare le percentuali di completamento dei fax. Queste modifiche migliorano le prestazioni della trasmissione fax.

L'obiettivo di questo documento è spiegare come configurare le impostazioni della linea per ottimizzare la frequenza di completamento dei fax sugli adattatori serie SPA100.

#### Dispositivi interessati

SPA112 SPA122

#### Versione del software

·1.3.2-XU (014)

### Frequenze ottimali di completamento fax

Passaggio 1. Accedere all'utilità di configurazione della scheda telefonica e scegliere **Voce > Linea 1 o Linea 2**. Viene visualizzata la pagina *Linea 1* o *Linea 2*:

| Line 1                      |          |                            |         |
|-----------------------------|----------|----------------------------|---------|
| General                     |          |                            |         |
| Line Enable:                | yes 🗸    |                            |         |
| Streaming Audio Server (SAS | )<br>)   |                            |         |
| SAS Enable:                 | no 🗸     | SAS DLG Refresh Intvl:     | 30      |
| SAS Inbound RTP Sink:       |          |                            |         |
| NAT Settings                |          |                            |         |
| NAT Mapping Enable:         | no 🗸     | NAT Keep Alive Enable:     | no 🗸    |
| NAT Keep Alive Msg:         | \$NOTIFY | NAT Keep Alive Dest:       | \$PROXY |
| Network Settings            |          |                            |         |
| SIP ToS/DiffServ Value:     | 0x68     | SIP CoS Value:             | 3 [0-7] |
| RTP ToS/DiffServ Value:     | 0xb8     | RTP CoS Value:             | 6 [0-7] |
| Network Jitter Level:       | high 🗸   | Jitter Buffer Adjustment:  | yes 🗸   |
| SIP Settings                |          |                            |         |
| SIP Transport:              | UDP V    | SIP Port:                  | 5060    |
| SIP 100REL Enable:          | no 🗸     | EXT SIP Port:              |         |
| Auth Resync-Reboot:         | yes 🗸    | SIP Proxy-Require:         |         |
| SIP Remote-Party-ID:        | yes 🗸    | SIP GUID:                  | no 🗸    |
| SIP Debug Option:           | none 🗸   | RTP Log Intvl:             | 0       |
| Restrict Source IP:         | no 🗸     | Referor Bye Delay:         | 4       |
| Refer Target Bye Delay:     | 0        | Referee Bye Delay:         | 0       |
| Refer-To Target Contact:    | no 🗸     | Sticky 183:                | no 🗸    |
| Auth INVITE:                | no 🗸     | Reply 182 On Call Waiting: | no 🗸    |
| Use Anonymous With RPID:    | yes 🗸    | Use Local Addr In FROM:    | no 🗸    |
| Call Feature Settings       |          |                            | 22      |
| Blind Attn-Xfer Enable:     | no 🗸     | MOH Server:                |         |
| Submit Cancel               | Refresh  |                            |         |

Nota: Accertarsi di scegliere la linea per la quale sono necessari gli adeguamenti.

Passaggio 2. Scorrere fino alla sezione Network Settings (Impostazioni di rete). Selezionare **Very High** (Molto alta) dall'elenco a discesa Network Jitter level (Jitter di rete). Lo jitter è la variazione nel tempo tra l'arrivo dei pacchetti, causata da congestione della rete, deviazione della durata o modifiche del percorso. Il jitter di rete determina la modalità di regolazione della dimensione del buffer di jitter da parte dell'ATA.

| ne 1                    |             |                          |        |       |
|-------------------------|-------------|--------------------------|--------|-------|
| NAT Keep Alive Msg:     | \$NOTIFY    | NAT Keep Alive Dest:     | SPROXY | (     |
| letwork Settings        |             |                          |        |       |
| SIP ToS/DiffServ Value: | 0x68        | SIP CoS Value:           | 3      | [0-7] |
| RTP ToS/DiffServ Value: | 0xb8        | RTP CoS Value:           | 6      | [0-7] |
| Network litter Level:   | very high - | Jitter Buffer Adjustment | 00 -   |       |

Passo 3: scegliere **No** dall'elenco a discesa Adeguamento buffer jitter. In questo modo, il livello di variazione della rete rimane sul valore impostato.

| e 1                       |           |                            |     |   |
|---------------------------|-----------|----------------------------|-----|---|
| pplementary Service Sub   | scription |                            |     |   |
| Call Waiting Serv:        | no 👻      | Block CID Serv:            | yes | + |
| Block ANC Serv:           | yes 👻     | Dist Ring Serv:            | yes | • |
| Cfwd All Serv:            | yes 👻     | Cfwd Busy Serv:            | yes | • |
| Cfwd No Ans Serv:         | yes 👻     | Cfwd Sel Serv:             | yes | - |
| Cfwd Last Serv:           | yes 👻     | Block Last Serv:           | yes | Ŧ |
| Accept Last Serv:         | yes 👻     | DND Serv:                  | yes | • |
| CID Serv:                 | yes 👻     | CWCID Serv:                | yes | • |
| Call Return Serv:         | yes 👻     | Call Redial Serv:          | yes | • |
| Call Back Serv:           | yes 👻     | Three Way Call Serv:       | yes | + |
| Three Way Conf Serv:      | no 👻      | Attn Transfer Serv:        | yes | • |
| Jnattn Transfer Serv:     | yes 👻     | MWI Serv:                  | yes | • |
| /MWI Serv:                | yes 👻     | Speed Dial Serv:           | yes | - |
| Secure Call Serv:         | yes 👻     | Referral Serv:             | yes | • |
| Feature Dial Serv:        | yes 👻     | Service Announcement Serv: | no  | - |
| Reuse CID Number As Name: | ves -     |                            |     |   |

Passaggio 4. Scegliere **No** dall'elenco a discesa Servizio di attesa di chiamata. In questo modo viene disattivata l'attesa di chiamata sul dispositivo.

Passaggio 5. Scegliere **No** dall'elenco a discesa Servizio di chiamata a tre vie. In questo modo l'utente non può conversare con due utenti contemporaneamente.

#### Configurazione audio

Passaggio 6. Scorrere verso il basso fino all'area Configurazione audio. Selezionate **G.711u** o **G.711a** dall'elenco a discesa Codec preferito (Preferred Codec). I codec sono protocolli che consentono al ricevitore di riprodurre le informazioni esattamente come sono state inviate. Entrambe le opzioni vengono utilizzate per la compilazione. Nella compressione, l'intervallo dinamico di un segnale viene compresso prima della trasmissione e successivamente esteso per riprodurre le informazioni originali sul ricevitore.

| idio Configuration           |               |                          |                  |
|------------------------------|---------------|--------------------------|------------------|
| Preferred Codec:             | G711u 👻       | Second Preferred Codec:  | Unspecified -    |
| Third Preferred Codec:       | Unspecified 👻 | Use Pref Codec Only:     | no 👻             |
| Ise Remote Pref Codec:       | no 🔻          | Codec Negotiation:       | Default 👻        |
| 3729a Enable:                | yes 👻         | Silence Supp Enable:     | no 👻             |
| 3726-32 Enable:              | yes 👻         | Silence Threshold:       | medium 👻         |
| AX V21 Detect Enable:        | yes 👻         | Echo Canc Enable:        | no 👻             |
| AX CNG Detect Enable:        | yes 👻         | FAX Passthru Codec:      | G711u 👻          |
| AX Codec Symmetric:          | yes 👻         | DTMF Process INFO:       | yes 👻            |
| AX Passthru Method:          | ReINVITE -    | DTMF Process AVT:        | yes 👻            |
| AX Process NSE:              | yes 👻         | DTMF Tx Method:          | Auto             |
| AX Disable ECAN:             | no 🔻          | DTMF Tx Mode:            | Strict 👻         |
| TMF Tx Strict Hold Off Time: | 70            | FAX Enable T38:          | no 👻             |
| look Flash Tx Method:        | None 👻        | FAX T38 Redundancy:      | 1 👻              |
| AX T38 ECM Enable:           | yes 👻         | FAX Tone Detect Mode:    | caller or callee |
| Symmetric RTP:               | no 👻          | FAX T38 Return to Voice: | no 👻             |

 $\cdot$ G.711u: la codifica µ-law accetta come input un audio lineare con segno a 14 bit, aumenta la grandezza di 32 e lo converte in un valore a 8 bit.

·G.711a: la codifica A-law converte un audio lineare con segno a 13 bit in un valore a 8 bit.

Passaggio 7. Scegliere **Sì** dall'elenco a discesa Usa solo codec pref. In questo modo, tutte le chiamate utilizzeranno solo il codec preferito.

Passaggio 8. Scegliere **No** dall'elenco a discesa Silence Supp Enable. La soppressione del silenzio viene utilizzata per evitare la trasmissione di frame audio silenziosi sulla rete. Questa funzione riduce l'ampiezza di banda della rete poiché viene trasmesso solo il parlato.

Passaggio 9. Scegliere **No** dall'elenco a discesa Abilita cancellazione eco. La funzione di cancellazione dell'eco serve a rimuovere l'eco nella comunicazione; questa funzione migliora non solo la qualità della chiamata, ma anche la soppressione del silenzio.

Passaggio 10. Scegliere **ReINVITE** dall'elenco a discesa Metodo pass-through FAX. Questo metodo pass-through FAX viene utilizzato per demodulare o comprimere le informazioni passate attraverso la rete, il metodo ReInvite viene utilizzato per inviare un messaggio al dispositivo in modo da inviare un invito al dispositivo host a connettersi alla rete.

Passaggio 11. Fare clic su **Invia** per salvare le impostazioni oppure su **Annulla** per annullare le impostazioni non salvate.